# Versione 2019E1

#### DICHIARATIVI

DELEGA MASSIVA CONFERIMENTO/REVOCA DATI ISA PRECALCOLATI

- Invio telematicoSincronizzazione ricevute

| Calendario di pubblicazione della versione    |               |  |  |  |  |  |
|-----------------------------------------------|---------------|--|--|--|--|--|
| Risorsa – modalità d'aggiornamento            | Pubblicazione |  |  |  |  |  |
| Installazioni LIVE                            | Immediata     |  |  |  |  |  |
| Live Update installazioni Livello Preview     | Immediata     |  |  |  |  |  |
| Live Update installazioni Livello Full        | Immediata     |  |  |  |  |  |
| Live Update installazioni Livello Medium      | Immediata     |  |  |  |  |  |
| Live Update installazioni Livello Basic       | Immediata     |  |  |  |  |  |
| DVD/ISO nell'area download.passepartout.cloud | Immediata     |  |  |  |  |  |

| Aggiornamenti archivi richiesti     |               |  |  |  |  |
|-------------------------------------|---------------|--|--|--|--|
| Tipologia Aggiornamento             | Note          |  |  |  |  |
| Archivi generali e aziendali        | Non richiesto |  |  |  |  |
| Piano dei Conti Standard (80/81)    | Non richiesto |  |  |  |  |
| Modulistica Fattura Elettronica XML | Non richiesto |  |  |  |  |
| ADP Bilancio e Budget               | Non richiesto |  |  |  |  |
| Dichiarativi                        | Non richiesto |  |  |  |  |
| Docuvision                          | Non richiesto |  |  |  |  |
| MexalDB                             | Non richiesto |  |  |  |  |

# Note importanti sull'aggiornamento

## MODIFICHE AI QUADRI G ED F DEGLI ISA

Il Provvedimento n. 175451 del 04/06/2019 dell'Agenzia Entrate ha modificato il provvedimento delle entrate del 10 maggio 2019 relativo all'applicazione degli indici ISA ed il provvedimento del 30 gennaio 2019 relativo all'approvazione della relativa modulistica utilizzabile per il periodo d'imposta 2018.

In particolare, nelle istruzioni del quadro G (professionisti) rigo G11, gli ammortamenti dei beni inferiori a 516 € devono essere riportati anche in colonna 2 oltre che in colonna 1 e 3; stessa cosa per il quadro F (imprese) rigo PF21 dove gli ammortamenti dei beni inferiori a 516€ vanno inclusi anche in colonna 2 oltre che colonna 1 e 3.

Ai fini del corretto riporto occorre riseguire l'elaborazione e l'import dei dati contabili.

#### AGGIORNAMENTO AUTOMATICO PIANO DEI CONTI

La versione dei piani dei conti imprese e professionisti viene aggiornata in automatico senza ulteriori messaggi da parte del software, in questo modo le tabelle di assegnazione righi redditi vengono aggiornate senza bisogno che l'utente confermi il messaggio di avvertimento. (Sol.56277)

# Principali Implementazioni

## DELEGA MASSIVA CONFERIMENTO/REVOCA DATI ISA PRECALCOLATI

- INVIOTELEMATICO
- SINCRONIZZAZIONERICEVUTE

## INVIO TELEMATICO

È possibile a partire dalla versione 2019E eseguire il controllo telematico e l'invio all'Agenzia Entrate.

Si ricorda che occorre inviare telematicamente sia le Deleghe da non delegato Cassetto fiscale, sia le Deleghe da già delegato Cassetto fiscale.

La creazione della trasmissione telematica segue l'iter classico di altri adempimenti (esempio modelli Dichiarativi) con invio diretto all'Agenzia Entrate operando con azienda STD.

Iter:

Da azienda STD accedere al menu:

Stampe – Fiscali contabili/ Deleghe/Comunic./Invii telem. – Conferimento/Revoca dati ISA precalcolati – Invio Telematico.

Indicare "Numero Intermediario" e "Anno sottoscrizione" = 2019.

Premere Scelta su riga libera e indicare "Trasmissione N." – "Data Emissione" – "Tipo invio" = Ordinario.

Premere OK.

| STD - 13/06/19   STD SRL | [STD]-Gestione invio | telematico |                            |            |                |           |          |                    |  |
|--------------------------|----------------------|------------|----------------------------|------------|----------------|-----------|----------|--------------------|--|
|                          | Num. Data            | Accor.     | Esito   Invio Telem        | atico      | Rice   Note    | Proto     | collo    | -> 🕖               |  |
|                          | Trasm Emiss.         |            | contr.   Data Acq          | ⊦Sca Stato | vuta           |           |          | Modifica Parametri |  |
|                          |                      |            |                            |            |                |           |          | Ricevute.          |  |
|                          |                      |            |                            |            |                |           |          |                    |  |
|                          |                      |            |                            |            |                |           |          |                    |  |
|                          |                      |            |                            |            |                |           |          |                    |  |
|                          |                      |            |                            |            |                |           |          |                    |  |
|                          |                      |            | Determinazione della forni | tura       |                |           |          |                    |  |
|                          |                      |            | Determinazione dena form   | uiu        |                |           |          |                    |  |
|                          |                      |            | Trasmissione N             | 1          | Data Emissione | 13/06/19= |          |                    |  |
|                          |                      |            | Tino Imio br               | dinario    |                |           |          |                    |  |
|                          |                      |            | = Elenco                   | dinar 10   |                | 🗸 Ok      | 🕄 Scelta |                    |  |
|                          |                      | l          |                            |            |                |           |          |                    |  |
|                          |                      |            |                            |            |                |           |          |                    |  |
|                          |                      |            |                            |            |                |           |          |                    |  |
|                          |                      |            |                            |            |                |           |          |                    |  |
|                          |                      |            |                            |            |                |           |          |                    |  |
|                          |                      |            |                            |            |                |           |          |                    |  |
|                          |                      |            |                            |            |                |           |          |                    |  |
|                          |                      |            |                            |            |                |           |          |                    |  |
|                          |                      |            |                            |            |                |           |          |                    |  |

Premere "Scelta Pratiche per trasmissione" e scegliere La lista aziende. Premere Conferma sulla lista aziende. Includere nel telematico le deleghe premendo scelta sulle singole aziende oppure "Includi tutto".

| Selezione del | ega download massivo ISA precalco | olati          |                  | -> 🗎 🗎 🚷                    |
|---------------|-----------------------------------|----------------|------------------|-----------------------------|
| Delega        | Denominazione/Cognome Nome        | Presentazione  | Stato delega     | Reg.Cronologico             |
|               |                                   |                |                  |                             |
| AA1 1         | VERDI PAOLO                       | RichiediDelega | R.Cronologico    | 6                           |
| BB1 1         | BIANCHI ANNA                      | Gia' delegato  | a CassFiscale    |                             |
|               |                                   |                | Includi<br>tutto | udi 🖓 Scelta 👽 Ok 🕅 Annulla |

Confermare con OK due volte e rispondere SI alla domanda di "Rigenerazione dei Telematici delle pratiche selezionate e Creazione della Fornitura Confermi?".

Effettuare i Controlli telematici e poi l'Invio all'Agenzia Entrate.

#### **RICEVUTE TELEMATICHE**

Per prelevare le ricevute telematiche è necessario accedere con l'azienda STD al menu Stampe - Fiscali contabili-Deleghe/Comunic./Invii telem. - Conferimento/Revoca dati ISA precalcolati - Invio telematico.

E' necessario posizionarsi sulla fornitura telematica in questione e premere il tasto "Sincronizzazione Ricevute" [F5].

Una volta sincronizzate le ricevute, queste saranno visibili premendo il tasto "Ricevuta" [F8].

Si aprirà una finestra in cui sarà possibile stampare la ricevuta (tasto "**Stampa Ricevuta**" **[F7]**) o visualizzare le deleghe (tasto "**Scelta**") contenute nella fornitura telematica in questione (verrà visualizzato anche lo stato della delega: accolta\scartato\respinta).

| Passepartout Passcom                                                                                            | - Utente ADMI | IN             |              |             |                 |                   |                  |                   |                                           |                           |
|----------------------------------------------------------------------------------------------------|---------------|----------------|--------------|-------------|-----------------|-------------------|------------------|-------------------|-------------------------------------------|---------------------------|
| Azienda Con                                                                                                    | tabilita'     | Stampe Ann     | nuali Dichia | rativi S    | ervizi ? Q.Ce   | erca 🔾 Soddisfazi | one cliente      |                   |                                           |                           |
| * • * m                                                                                                    | 96 🛬 🐨        | 🖴 🗢 Ω 📾        | ? . C .      | • 🖓 🖾       |                 |                   |                  |                   | 1 (B) (B) (B) (B) (B) (B) (B) (B) (B) (B) | ASSCOM                    |
| STD - 01/01/1                                                                                                   | 7             |                | ISTD:        | -Gestione i | nvio telematico |                   |                  |                   |                                           |                           |
|                                                                                                    |               |                |              |             |                 |                   | - • O            |                   | -• 0                                      |                           |
|                                                                                                    | Num.          | Data Acc       | or. Esito    | Invi        | Modello N       | lum. Protocollo   | Stato            | Protocollo        | A Modifier Note                           |                           |
|                                                                                                    | Trasm         | Emiss.         |              | Data        |                 |                   |                  |                   | // mounica note                           |                           |
|                                                                                                    |               |                |              |             | ISA19 190       | 61111333717864    | ACCOLT           |                   | Modifice Parametri                        |                           |
|                                                                                                    | 1             | 10/06/19       | A Verif.OK   | 11/06/19    |                 |                   |                  | 19061111333717864 | Ricevute.                                 |                           |
|                                                                                                    | 8             | 10/06/19       | A Verif.OK   |             |                 |                   |                  |                   |                                           |                           |
| Selezion                                                                                                    | e ricevu      | ta 19061111333 | 717864       | - 🛛 🔇       |                 |                   |                  |                   | controlli                                 |                           |
| Coc                                                                                                    | I.Fiscale     | Progr.         | Stato        | Azienda     |                 |                   |                  |                   | = Ricevuta                                |                           |
| The second second second second second second second second second second second second second second second se |               |                |              |             |                 |                   |                  |                   |                                           |                           |
|                                                                                                    |               | 000001         | ACCOLT       | B02         |                 |                   |                  |                   |                                           |                           |
|                                                                                                    |               | 000001         | ACCOLT       | B22         |                 |                   |                  |                   |                                           |                           |
| 007450                                                                                                    |               | 000001         | ACCOLT       | 860         |                 |                   |                  |                   |                                           |                           |
|                                                                                                    |               | 000001         | ACCOLT       | 888         |                 |                   | -                |                   |                                           |                           |
|                                                                                                    |               | 000001         | ACCOLT       | 073         | Stampa Ricovuta | 🗇 Elimina 🤣 Scelt | a 🖸 Ok 😢 Annulla |                   |                                           |                           |
|                                                                                                    |               | 000001         | ACCOLT       | 516         |                 |                   |                  |                   |                                           |                           |
|                                                                                                    |               | 000001         | ACCOLT       | E10<br>E30  |                 |                   |                  |                   |                                           |                           |
|                                                                                                    |               | 000001         | ACCOLT       | 462         |                 |                   |                  |                   |                                           |                           |
|                                                                                                    |               | 000001         | ACCOLT       | 045         |                 |                   |                  |                   |                                           |                           |
|                                                                                                    |               | Associa        | NOODLI       | GLAC        |                 |                   |                  |                   |                                           |                           |
|                                                                                                    |               | ricevute       | 🗢 Scelta 🗢 O | k 🥸 Annulla |                 |                   |                  |                   |                                           |                           |
|                                                                                                    |               |                |              |             |                 |                   |                  |                   |                                           |                           |
|                                                                                                    |               |                |              |             |                 |                   |                  |                   |                                           |                           |
|                                                                                                    |               |                |              |             |                 |                   |                  |                   |                                           |                           |
|                                                                                                    |               |                |              |             |                 |                   |                  |                   |                                           |                           |
|                                                                                                    |               |                |              |             |                 |                   |                  |                   |                                           |                           |
|                                                                                                    |               |                |              |             |                 |                   |                  |                   |                                           | Contraction of the second |
|                                                                                                    |               |                |              |             |                 |                   |                  |                   |                                           | O OK                      |
|                                                                                                    |               |                |              |             |                 |                   |                  |                   |                                           |                           |

Nel caso in cui dovessero esserci delle deleghe scartate\respinte, la procedura imposterà lo stato "**PARZ**" in corrispondenza della fornitura telematica in questione (così da facilitare l'utente nella ricerca delle forniture per le quali effettuare azioni correttive).

| Azienda <u>C</u> ontabili<br>A → ★ 🖄 🛞 🐄 | a' <u>S</u> tampe A <u>n</u> nuali Dichia <u>r</u> ativi Ser<br>- A⇔Ω III ? St 0 % ⊙ III III | vizi ? Q Cerca Q Soddisfazione cliente                                        |                                                               | PASSCOM       |
|------------------------------------------|----------------------------------------------------------------------------------------------|-------------------------------------------------------------------------------|---------------------------------------------------------------|---------------|
| STD - 01/01/17                           | STD]-Gestione inv                                                                            | vio telematico                                                                |                                                               | -• 0          |
| Nu<br>Tr                                 | m. Data Accor. Esito   Invio <sup>-</sup><br>asm Emiss. contr.   Data A                      | Telematico Rice   Note<br>Acq+Sca Stato vuta                                  | Protocollo                                                    | Modifica Note |
|                                          | 1 10/06/19 A Verif.OK 11/06/19                                                               | 2 1 Inviato SI PAR                                                            | 19061111333717864                                             |               |
|                                          | Selezione file ricevute                                                                      | ◎ ② NC                                                                        |                                                               |               |
|                                          | ISA19 19061111333717864 ACCOL                                                                | r                                                                             |                                                               |               |
|                                          | ☆ Stampa<br>Ricevuta 국 Elimina 수 Scetta ♥ 0k ⊗ A                                             | Selezione ricevuta 1906/11/13337/17864       Cod Fiscale     Progr.     Stato | Azienda B02 B22 B60 B89 C73 D66 E15 E30 H62 Q45 Xx    Annulla |               |
|                                          |                                                                                              |                                                                               |                                                               | © 0k          |

Selezionando il tasto "Associa ricevute" [F5] sarà possibile associare alle singole deleghe lo stato della relativa ricevuta (stato che si potrà visualizzare accedendo nella singola azienda in Stampe – Fiscali contabili-Deleghe/Comunic./Invii telem. - Conferimento/Revoca dati ISA precalcolati - Gestione delega).

| DATI DELEGA               |                      |                 |                   |              |       |                   |        |
|---------------------------|----------------------|-----------------|-------------------|--------------|-------|-------------------|--------|
| Modo presentazione        | Richiedi delega      | - Tipo          | Conferimento •    | Stato        | -     | (₫) Import dati a | zienda |
| Luogo                     |                      |                 | data sottoscrizio | ne 14/06/    | 2019= | O Dati lua        |        |
| Nota su registro          |                      |                 |                   |              |       | Dati iva          |        |
| Numero richiesta          |                      | Stampata        |                   |              |       | C Dati atudi sa   | ttoro  |
| Ricevute telematico       |                      |                 |                   |              |       | 5 Dati studi se   | llore  |
| Conferimento              | Data invio           | ≡ esito         | - protocollo      |              | 1     |                   |        |
|                           |                      |                 |                   |              |       |                   |        |
| L SOTTOSCRITTO            |                      |                 |                   |              |       |                   |        |
| Codice Fiscale            |                      |                 |                   |              |       |                   |        |
| Cognome                   |                      |                 | Nome              |              |       |                   |        |
| Luogo di nascita          |                      |                 | =                 | Data nascita | Ξ     |                   |        |
| Tipo di documento         | Carta identita'      | -               | Numero            |              |       |                   |        |
| Docum. rilasciato da      |                      |                 | Data scadenza     | =            |       |                   |        |
| N QUALITA' DI RAPPR       | ESENTANTE LEGALE/NEC | SOZIALE DI      |                   |              |       |                   |        |
| Codice Fiscale            | 1111111115           |                 | Partita iva       | 11111111115  |       |                   |        |
| Denominazione             | STUDIO ASSOCIAT      | O PER INVIO TEL | .EM               |              |       |                   |        |
| N QUALITA' DI TUTOR       | E DI                 |                 |                   |              |       |                   |        |
|                           |                      |                 | Partita iva       |              |       |                   |        |
| Codice Fiscale            |                      |                 | A L               |              |       | 1/2               |        |
| Codice Fiscale<br>Cognome |                      |                 | Nome              |              |       | 112               |        |

Le ricevute possono contenere informazioni relative ad un'acquisizione parziale, totale o scarto delle deleghe.

Con un'acquisizione parziale delle deleghe, come il caso sotto evidenziato, nella ricevuta verrà riportato il numero delle deleghe accettate, il numero delle deleghe con anomalia e nella pagina successiva, verrà riportato il codice di scarto con il codice fiscale del soggetto per il quale effettuare queste correzioni prima di ritrasmettere la delega di riferimento.

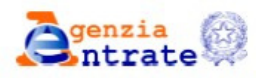

SERVIZIO TELEMATICO ENTRATEL DI PRESENTAZIONE DELLE DICHIARAZIONI COMUNICAZIONE DI AVVENUTO RICEVIMENTO (art. 3, comma 10, D.P.R. 322/1998)

RICEVUTA DI PRESENTAZIONE DELLA RICHIESTA DI PRECOMPILATE ISA 2019

In data 07/06/2019 il sistema informativo dell'Agenzia delle Entrate ha acquisito con protocollo 19060718033526653 - 000001 la richiesta di precompilate ISA per l'anno modello 2019, presentata da **Contentation** 

LA RICHIESTA E' STATA ACQUISITA A SISTEMA PER LE SUCCESSIVE ELABORAZIONI.

DATI PRINCIPALI Totale precompilate ISA richieste: 0013 - di cui 0010 da elaborare - di cui 0003 non elaborabili per anomalie, come di seguito dettagliato.

Si ricorda che la trasmissione della presente richiesta comporta l'assunzione di responsabilita' ad osservare le misure di sicurezza ed i vincoli di riservatezza previsti dagli artt. 33 e seguenti e dall'allegato B del D.Lgs. n. 196/2003. ELENCO DEI CODICI FISCALI DEI CONTRIBUENTI PER I QUALI NON SARA' INVIATA LA PRECOMPILATA ISA 2019 RICHIESTA (codice 065) Protocollo della richiesta n. 19060718033526653 - 000001 I seguenti contribuenti presentano incongruenze per gli importi indicati:

Per ritrasmettere una delega scartata per anomalie è necessario suddividere i casi di gestione in:

- Delega scartata per anomalie con modo presentazione: "Massivo da non delegato cassetto fiscale"
- Delega scartata per anomalie con modo presentazione: "Massivo da già delegato cassetto fiscale".

# Per ritrasmettere una delega scartata per anomalie con "modo presentazione: massivo da non delegato cassetto fiscale",

si evidenziano due casistiche.

 Esempio dati del legale rappresentante non corretti: è necessario accedere all'azienda in questione in Stampe – fiscali contabili-deleghe/comunic./invii telem. ed effettuare la duplicazione della suddetta delega (tasto "Duplica delega"[F5]). Una volta duplicata la delega, correggere il contenuto ed eseguire la trasmissione telematica.

Questa prassi è necessaria in quanto, questa tipologia di delega confluisce sul Registro cronologico delle deleghe ISA.

 Esempio dati iva o studi di settore non corretti: è necessario accedere alla delega già predisposta, correggere i dati presenti nella stessa (tasto "Riattiva" [F8]) ed eseguire nuovamente la trasmissione telematica.

Per ritrasmettere una <u>delega scartata per anomalie con "modo presentazione: da già delegato cassetto</u> <u>fiscale</u>", è necessario accedere all'azienda in questione in Stampe – fiscali contabili-deleghe/comunic./invii telem., accedere alla delega già predisposta, correggere i dati presenti nella stessa (tasto "**Riattiva**" [F8]) ed eseguire nuovamente la trasmissione telematica.

Procedura di reinvio a seguito di riattivazione delega scartata:

1. Procedere alla variazione/integrazione dati nella delega scartata utilizzando il comando "**Riattiva**"[**F8**] per riabilitare il tasto di conferma **OK** [**F10**] che altrimenti sarebbe disattivato.

| Delega per l'accesso ai | dati precalcolati ISA   |            |               |                        |                              | -)=                          |
|-------------------------|-------------------------|------------|---------------|------------------------|------------------------------|------------------------------|
| DATI DELEGA             |                         |            |               |                        |                              | - 0.44                       |
| Modo presentazione      | Richiedi delega         | ▼ Tipo     | Conferiment   | o <del>v</del> Stato F | Reg.Cronologico <del>v</del> | Dati Iva                     |
| Luogo                   | ABANO                   |            | data sottosci | rizione 10             | 3/06/2019≣                   |                              |
| Nota su registro        |                         |            |               |                        |                              |                              |
| Numero richiesta        | ISA                     | 6 Stampata |               |                        |                              |                              |
| Ricevute telematico     |                         |            |               |                        |                              |                              |
| Conferimento            | Data invio              | ≡ esito    | protocollo    |                        | /                            |                              |
|                         |                         |            |               |                        |                              |                              |
| IL SOTTOSCRITTO         |                         |            |               |                        |                              |                              |
| Codice Fiscale          |                         | AA         |               |                        |                              |                              |
| Cognome                 | VERDI                   |            | Nome I        | PAOLO                  |                              |                              |
| Luogo di nascita        | RIMINI                  |            | Ξ             | Data nascita           | 12/04/1950≣                  |                              |
| Tipo di documento       | Carta identita          | •          | Numero        | 1111                   |                              |                              |
| Docum. rilasciato da    |                         |            | Data scaden:  | za 12/04/20            | 025≣                         |                              |
| IN QUALITA' DI RAPPRES  | SENTANTE LEGALE/NEGOZIA | LE DI      |               |                        |                              |                              |
| Codice Fiscale          |                         |            | Partita iva   |                        |                              |                              |
| Denominazione           |                         |            |               |                        |                              |                              |
| in qualita' di tutore i | DI                      |            |               |                        |                              |                              |
| Codice Fiscale          |                         |            | Partita iva   |                        |                              |                              |
| Cognome                 |                         |            | Nome          |                        |                              | 1/2                          |
| Luogo di nascita        |                         |            | =             | Data nascita           | =                            | $\overline{\mathbf{\nabla}}$ |
|                         |                         |            |               |                        | Riattiva                     | nulla                        |
|                         |                         |            |               |                        |                              |                              |

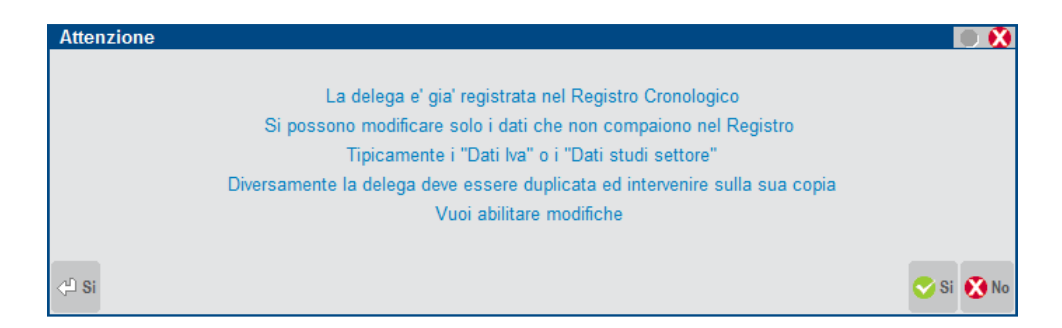

- 2. Individuare in quale trasmissione telematica è presente la delega della quale si è ricevuto lo scarto.
- 3. Entrare nella trasmissione con Scelta e premere di nuovo Scelta sul rigo dell'azienda interessata (chiudere messaggio di avvertimento). Modificare il numero trasmissione inserendone uno nuovo e modificare la data di emissione fornitura. Premere **OK** e poi chiudere il messaggio di avvertimento.
- 4. Confermare con **OK** e rispondere **NO** alla richiesta di rigenerazione del telematico. Così facendo si crea la nuova trasmissione.
- 5. Entrare nella nuova trasmissione con Scelta, confermarla con **OK** e poi rispondere **SI** alla rigenerazione del file telematico. Al momento dell'invio all'Agenzia Entrate si invierà il telematico coi dati aggiornati.

Nel caso in cui, invece, le deleghe vengano accettate senza ulteriori segnalazioni, nella ricevuta verrà indicato solo il numero delle deleghe acquisite.

### SERVIZIO TELEMATICO DI PRESENTAZIONE DELLE DICHIARAZIONI COMUNICAZIONE DI AVVENUTO RICEVIMENTO (art. 3, comma 10, D.P.R. 322/1998)

- 2 -

RICEVUTA DI PRESENTAZIONE DELLA RICHIESTA DI PRECOMPILATE ISA 2019

In data 11/06/2019 il sistema informativo dell'Agenzia delle Entrate ha acquisito con protocollo 19061111333717864 - 000001 la richiesta di precompilate ISA per l'anno modello 2019, presentata da

LA RICHIESTA E' STATA ACQUISITA A SISTEMA PER LE SUCCESSIVE ELABORAZIONI.

DATI PRINCIPALI Totale precompilate ISA richieste: 0010

Si ricorda che la trasmissione della presente richiesta comporta l'assunzione di responsabilita' ad osservare le misure di sicurezza ed i vincoli di riservatezza previsti dagli artt. 33 e seguenti e dall'allegato B del D.Lgs. n. 196/2003.

Nel caso in cui si manifestasse il totale scarto di tutte le deleghe trasmesse, nella ricevuta verrà riportato il numero di richieste non acquisite con il codice d'errore corrispondente.

Per facilitare l'utente nella lettura dei codici d'errore presenti nelle ricevute d'acquisizione delle deleghe, riportiamo di seguito la tabella ministeriale con i codici di scarto e le relative descrizioni associate.

| DESCRIZIONE DEI CODICI PRESENTI NELLA FORNITURA PIS19, RELATIVI ALL'ESITO DELLA<br>RICHIESTA DI ISA PRECOMPILATI TRAMITE FILE                                                                                                    |                                                                                                    |  |  |  |  |  |
|----------------------------------------------------------------------------------------------------|----------------------------------------------------------------------------------------------------|--|--|--|--|--|
| ISA PRECOMPILATO PRESENTE NELLA FORNITURA PIS19                                                                                                    |                                                                                                    |  |  |  |  |  |
| Valori dell'elemento "stato" presente<br>in "EsitoRichiesta" del file xml di Descrizione<br>fornitura PIS19                                                                                                    |                                                                                                    |  |  |  |  |  |
| Per il contribuente è presente il modello ISA Precompilato<br>300                                                                                                    |                                                                                                    |  |  |  |  |  |
| ISA PRECOMPILATO NON PRESENTE NELLA FORNITURA PIS19                                                                                                    |                                                                                                    |  |  |  |  |  |
| Valori dell'elemento "stato" presente<br>in "EsitoRichiesta" del file xml di<br>fornitura PIS19                                                                                                    |                                                                                                    |  |  |  |  |  |
| 055, 355                                                                                                    | Il codice fiscale del contribuente non è valido                                                                                                    |  |  |  |  |  |
| 057                                                                                                    | Il codice fiscale del contribuente non è utilizzabile in quanto<br>aggiornato in altro codice fiscale (*)                                                                    |  |  |  |  |  |
| 058                                                                                                    | La data della delega indicata nella richiesta non è valida                                                                                                    |  |  |  |  |  |
| 064, 065                                                                                                    | Per il contribuente non risulta presentata alcuna dichiarazione<br>IVA/2018 o dichiarazione Redditi 2018 con Studi di settore recante gi<br>importi indicati nella richiesta |  |  |  |  |  |
| 067                                                                                                    | Per il contribuente il modello ISA Precompilato è in corso di<br>elaborazione                                                                                                |  |  |  |  |  |
| 070                                                                                                    | Il codice fiscale del rappresentante non è valido                                                                                                    |  |  |  |  |  |
| 071                                                                                                    | Il codice fiscale del rappresentante non è utilizzabile in quanto<br>aggiornato in altro codice fiscale (*)                                                                  |  |  |  |  |  |
| 072                                                                                                    | Il codice fiscale del rappresentante non è associato ad una persona<br>fisica                                                                                                |  |  |  |  |  |
| 076                                                                                                    | Per il contribuente risulta non presente la delega al cassetto fiscale<br>del soggetto richiedente                                                                           |  |  |  |  |  |
| 077                                                                                                    | Per il contribuente risulta non valida la delega al cassetto fiscale del<br>soggetto richiedente                                                                             |  |  |  |  |  |
| 307                                                                                                    | Per il contribuente non è stato predisposto il modello ISA<br>Precompilato                                                                                                   |  |  |  |  |  |
| 308                                                                                                    | Per il contribuente il modello ISA Precompilato non è disponibile.                                                                                                    |  |  |  |  |  |
| Nota (*)<br>Il codice fiscale indicato non è utilizzabile perché è un cosiddetto "omocodice", cioè corrispondente ai dati<br>anagrafici di diverse persone. L'Agenzia delle Entrate ha quindi attribuito un nuovo codice fiscale, differente, a<br>ciascuna di esse. Il nuovo codice fiscale è stato comunicato alle persone interessate ed è quello che va<br>utilizzato. |                                                                                                    |  |  |  |  |  |

Si allega LINK a al manuale completo del Conferimento/Revoca dati ISA precalcolati

# Altre implementazioni e migliorie

#### Generale

- AZIENDA ESTERNA REAL TIME VERSO UN PASSCOM CON AZIENDA 1F O 1FE: IL LIVELLO DELL'AZIENDA SIG NON È VALIDO: Dopo aver creato una azienda esterna Real Time verso un altro Passcom (assistito), su una azienda di livello 1F o 1Fe, chiudendo e rientrando nel Passcom assistente compariva l'errore "Il livello dell'azienda SIG non è valido". Si precisa comunque che nonostante la funzione non sia bloccata, la funzione non è pensata né testata per l'utilizzo Passcom-Passcom, ma solamente Passcom-Mexal. (Sol. 56462)
- FILE XML TEMPORANEI NON CANCELLATI RIEMPIONO LA CARTELLA DATI\TEMP: Utilizzando Fattura Self, l'apertura del cruscotto dei documenti ricevuti genera dei file temporanei xml in dati\temp che alla chiusura del cruscotto non venivano eliminati. (Sol. 56467)

#### Azienda

- DOCUVISION GESTIONE DOCUMENTO: In caso di nome file particolarmente lungo di una fattura elettronica, richiamandola da 'Gestione documento' o con il pulsante 'Modifica' veniva restituito l'errore: 'Errore interno Finestra LVD\_GESTDOC Spazio video orizzontale disponibile insufficiente per il numero di caratteri da visualizzare....' (Sol. 55809)
- DOCUVISION FATTURE ELETTRONICHE: Implementata la stampa riferimenti linee documento origine e la visualizzazione dei dati (numero e data) del documento di trasporto sulla stessa riga con foglio di stile Passepartout (Sol. 56380) In fase di import fatture PA il programma considerava il codice ufficio PA come informazione da prendere in esame anche in presenza di fattura ricevuta, anziché compiere il controllo solo per le fatture emesse (Sol. 56438)

#### Contabilità

 PARTICOLARITA' PRESTAZIONI: Per le aziende di tipo 1F/1FE, accedendo dal menù delle prestazioni alle particolarità, veniva rilasciato il seguente errore:

#### Errore non correggibile

impossibile aprire il file \\passcom\dati\datiaz\xxx\anamer.prf

impossibile trovare il file specificato (sistema operativo)

Riferimenti: [mx03.exe presta] pxlib1.c linea 6927 (versione 68.1a) - apfile\_ext\_ext

il programma verrà terminato (Sol.56280)

#### Magazzino

 EMISSIONE/REVISIONE DOCUMENTI: Lavorando in modalità non a lista, quando si ricercano BF da trasformare in FF, dopo avere generato la prima FF, e volendo ricercare altre BF da trasformare, la procedura non richiede più obbligatoriamente il numero documento, come avveniva fino alla versione 2018H2. (Sol. 56098)

#### Produzione

 PIANIFICAZIONE – SVILUPPO BL/ORDINI/PIANI DI LAVORO: Nelle funzionalità di programmazione produzione, se impostato a "sì" il parametro 'Ricerca comp.manc. nei mag', nella pagina in cui veniva riportata la quantità del componente disponibile negli altri magazzini erano presenti quantità errate. (Sol. 52713)

#### Stampe

 FISCALI CONTABILI – DELEGHE/COMUNIC./INVII TELEM. - DELEGA UNIFICATA- GENERAZIONE DELEGA F24: Se nel menù "Stampe - Fiscali contabili-Deleghe/Comunic./Invii telem. - Delega unificata F24
Generazione delega F24" si ha già un prospetto con data/progressivo e attraverso il tasto "nuovo prospetto" se ne inserisce un altro erroneamente con i stessi dati, il programma restituisce il messaggio "Inserimento non possibile: prospetto già esistente". A questo punto, una volta confermata tale finestra di attenzione, se si clicca sul tasto elimina [shift+F3] nella finestra del prospetto che sto inserendo, il programma eliminerà anche il vecchio prospetto, anche se la delega è settata a definitivo. Se invece si clicca sul tasto annulla [esc] non viene eliminato l'altro prospetto già precedentemente inserito (Sol. 56374).

#### Redditi

- MODELLO IMU/TASI TELEMATICO: La creazione del file telematico relativo al modello IMU/TASI EC-PF e IMU/TASI ENC è stata allineata alle specifiche forniteci tramite il nostro canale Assosoftware il 18/03/2019, non ancora pubblicate definitivamente sul sito www.finanze.it. I relativi moduli di controllo telematico dell'AdE sono però stati allineati a tali specifiche, perciò di conseguenza è stato adeguato anche il nostro programma
- IMMISSIONE/REVISIONE QUADRI: Operando come sotto indicato si verificava erroneamente la cancellazione pratiche del modello in cui si stava operando:
  - utilizzo di una doppia sessione

- nella prima sessione si ha l'elenco delle pratiche redditi aperto, esempio Dichiarativi - Redditi persone fisiche - Immissione/Revisione

- nella seconda sessione si eseguiva una operazione che 'Eliminava' una pratica presente nell'elenco aperto nella prima sessione (es. da Dichiarativi - Servizi modelli redditi - Copia/modifica/import/export pratiche si modificava un codice pratica di RPF da A01/1 a M01/1 o semplicemente la si eliminava da apposito menu o pulsante)

- nella prima sessione rimane in visualizzazione ancora la pratica A01/1 (la videata viene aggiornata uscendo e rientrando), si procedeva quindi, erroneamente all'Elimina' di tale pratica che in realtà risultava già eliminata. (Sol. 56360).

- REDDITI PERSONE FISICHE IMPORTO DOPPIO DEDUZIONI AGENTI E RAPPRESENTANTI RIGO PF23 ISA ALL'INTERNO DEL QUADRO RG: La deduzione degli agenti e rappresentanti veniva conteggiata due volte all'interno del rigo PF23 dentro al quadro RG. (Sol. 56439)
- REDDITI SOCIETA' DI PERSONE MANCATO RIPORTO DEL RIGO PF20 (ISA) NEL MODELLO SOCIETÀ DI PERSONE IN CONTABILITÀ SEMPLIFICATA: Se si movimentava un conto del mastro 720 (Prestazione da lavoro dipendente), il successivo import nel quadro RG non valorizzava il rigo PF20 degli ISA, il formato di stampa elaborazione unificata era invece correttamente valorizzato. (Sol. 56382)
- REDDITI SOCIETA' DI CAPITALI -QUADRO RS: Compilando il rigo RS150/151 indicando l'anno 2018 ed il tipo spesa 1, la procedura suddivideva la spesa in 10 rate al posto di 5. Per l'anno 2018 10 rate sono ammesse solo in caso di tipo spesa 7/8 (Sol. 56402).
- REDDITI ENTI NON COMMERCIALI -QUADRO RS/RN: Il programma calcolava sempre il rigo RS290 colonna 1, relativo alla sezione 'DEDUZIONI PER EROGAZIONI LIBERALI A FAVORE DEGLI ENTI DEL TERZO SETTORE', determinando il 10% del reddito del quadro RN. Ora il rigo RS290 è di imputazione manuale in quanto deve essere indicato solo se spettano tali deduzioni. A seguito di questa modifica è necessario azzerare manualmente l'importo di tale rigo nelle pratiche in cui non spetta tale deduzione (Sol. 56421).
- **REDDITI ENTI NON COMMERCIALI STAMPA MODELLI RNC:** Eseguendo l'Anteprima dichiarazione [Shift+F4] in una pratica RNC, il programma segnalava:

Errore interno: violazione protezione di memoria

Lo stesso errore si verificava eseguendo l'anteprima con l'opzione 'Tutti' dal menu Dichiarativi - Redditi Enti non commerciali - Stampa fiscali - Stampa modelli (Sol. 56368).

#### Adp bilancio & budget

 BILANCIO UE – NOTA INTEGRATIVA XBRL – GESTIONE: Qualora si inserissero i caratteri speciali < e > all'interno dei campi alfanumerici di una tabella utente, si verificava il seguente errore di validazione dell'istanza XBRL:

ERRORE XU: L'istanza non è ben formata (well formed). The content of elements must consist of well-formed character data or markup. (Sol. 56364).

 BILANCIO UE – NOTA INTEGRATIVA XBRL – MODELLI: Nel caso di gestione di varianti personalizzate ai modelli di Nota integrativa XBRL, alla successiva revisione di una variante non si riuscivano più a riattivare i nodi del modello già disattivati nelle precedenti revisioni della variante (Sol. 56365).

#### Servizi

• APP PASSBUILDER - ERRORE IN FASE DI PUTDB - BINI() LUNGHEZZA BUFFER ERRATA: In archivi molto grandi eseguendo una PUTDB si generava l'errore bini() lunghezza buffer errata. (Sol. 56447).

## Passweb

- In Passweb il trasferimento della tabella CE\_ESENZIONI\_IVA, andava in errore ritornando:

Errore 10: Errore esecuzione istruzione. (Sol.56306)